# 

| 管 | 理画  | 面  | 3         | 5.       | 1 | ン | 方 | 法 | • | • | • | • | ٠ | • | ٠ | • | ٠ | ٠ | ٠ | • | •РЗ   |   |
|---|-----|----|-----------|----------|---|---|---|---|---|---|---|---|---|---|---|---|---|---|---|---|-------|---|
| 承 | 認手  | 順  | •         | •        | • | • | • | ٠ | • | • | • | • | • | • | ٠ | • | ٠ | ٠ | • | • | •Р4   |   |
| 代 | 理申  | 請  | 手川        | 頁        | • | • | • | ٠ | • | • | • | • | ٠ | • | ٠ | • | ٠ | ٠ | • | • | • P 6 |   |
| 会 | 員情  | 報码 | 隺言        | 刃心       | • | 変 | 更 | 手 | 順 |   | • | • | • | ٠ | • | • | • | • | • | • | • P 9 |   |
| W | EB会 | 員調 | <b>正(</b> | 電        | 子 | 슾 | 員 | 証 | ) | ٠ | • | ٠ | • | ٠ | • | • | • | • | ٠ | ٠ | • P 1 | 0 |
| 代 | 理支  | 払い | , N =     | 手川       | 順 | • | • | ٠ | • | • | • | • | ٠ | ٠ | ٠ | • | ٠ | ٠ | ٠ | • | • P 1 | 1 |
| 1 | ベン  | ኮተ | 代現        | 里日       | ŧ | L | 込 | み | 手 | 順 | • | • | ٠ | • | ٠ | • | • | ٠ | ٠ | • | • P 1 | 3 |
| 入 | 金情  | 報码 | 隺言        | 刃        | 手 | 順 | • | ٠ | ٠ | • | • | ٠ | ٠ | • | ٠ | • | ٠ | ٠ | ٠ | • | • P 1 | 6 |
| 1 | ベン  | ト作 | 青幸        | 寂        | • | • | • | ٠ | • | • | • | • | ٠ | • | ٠ | • | • | ٠ | ٠ | • | • P 1 | 7 |
| お | 知ら  | せ  | 殳利        | 高        | 手 | 順 | • | ٠ | • | • | • | • | • | • | ٠ | • | ٠ | ٠ | • | • | • P 1 | 8 |
| ク | ラブ  | 情  | 农         | <u>گ</u> | 禄 | 手 | 順 | • | • | • | • | • | • | • | • | • | • | ٠ | • | • | • P 2 | 0 |
| 操 | 作方  | 法に | こ         | 劉        | す | る | お | 問 | い | 合 | わ | せ | • | • | ٠ | • | • | • | • | • | • P 2 | 5 |

2

管理画面ログイン方法

①下記画面にアクセスし、メールアドレス、パスワードを入力してログインして下さい。

管理画面URL: <u>https://ski-japan.shikuminet.jp/admin/login/</u>

|         | 事務局管理者ログイン                                                             |
|---------|------------------------------------------------------------------------|
| メールアドレス | ××××××@mail.com                                                        |
| パスワード   | •••••                                                                  |
| JEZE    | ロードを忘れた方は <u>こちら</u> で仮パスワードを再発行してください。<br>ログイン<br>運営会社 ヘルプ プライバシーポリシー |

ログインするためには、管理者権限を付与された所定のメールアドレスと、パスワードが必要です。 ※昨年度、ログインアカウントを付与されていないクラブは所属の都道府県連盟へお伺い下さい。 ※マイページにアクセスする際の会員番号、パスワードではログインできません。

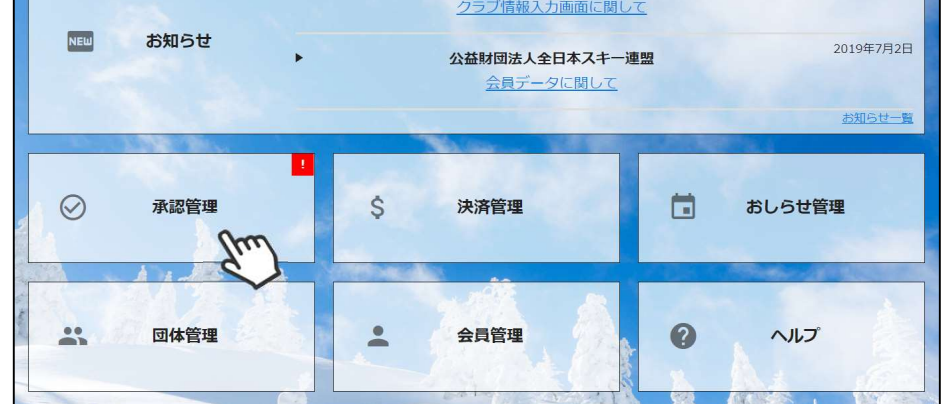

②承認を行う必要のあるユーザーの一覧が表示されます。一覧画面に表示されている方を選択して 承認する場合は、左側の選択ボックスにチェックを入れ「一括承認」ボタンをクリックして下さい。 個人ごとの情報を細かく確認する場合は、該当個人をクリックして下さい(③へ)。

| 検索結果 | すべてを一括承認  | 一括承認    |        |                      |      | 🛃 csv |
|------|-----------|---------|--------|----------------------|------|-------|
|      |           |         |        |                      |      | 10件 🔻 |
| 選択   | 申請日 🔻     | 会員ID▼   | 会員氏名▼  | 所属組織                 | 会員区分 | ステータス |
| 0    | 2019年5月7日 | 2000001 | 横田由香里  | ■■市スキー連盟 / 000スキークラブ | 一般   | 未登録   |
| 0    | 2019年5月7日 | 2000004 | 柿崎 麗子  | ■■市スキー連盟 / 000スキークラブ | 一般   | 未登録   |
| Ο    | 2019年5月7日 | 2000005 | 古市敏明   | ■■市スキー連盟 / 000スキークラブ | 一般   | 未登録   |
| 9    | 2019年5月7日 | 2000006 | 山形 日菜子 | ■■市スキー連盟 / 000スキークラブ | 一般   | 未登録   |
| 0%   | 019年5月7日  | 2000007 | 丹野 仁継  | ■■市スキー連盟 / 000スキークラブ | 一般   | 未登録   |
| 0    | 2019年5月7日 | 2000008 | 宮崎 美智子 | ■■市スキー連盟 / 000スキークラブ | 一般   | 未登録   |
| 0    | 2019年5月7日 | 2000009 | 倉持 政人  | ■■市スキー連盟 / 000スキークラブ | 一般   | 未登録   |
| 0    | 2019年5月7日 | 2000010 | 川添 泰佑  | ■■市スキー連盟 / 000スキークラブ | 一般   | 未登録   |
| Ο    | 2019年5月7日 | 2000002 | 清野 達郎  | ■■市スキー連盟 / 000スキークラブ | 一般   | 未登録   |

③個人を選択した場合、該当個人の詳細情報が表示されます。内容を確認し問題なければ上段の「承認」をクリックして下さい。差し戻す必要があれば「差戻」ボタンをクリックして下さい。 差戻理由を記入する欄が表示されるので、理由を記載し「はい」ボタンをクリックすることで、 該当個人へ差戻理由を伝えることが可能です。

| 承認        | 差戻              | Im       | キャンセ   | ル      |      |          |           | 承認履歴 |
|-----------|-----------------|----------|--------|--------|------|----------|-----------|------|
| 会員番号      | 2006492         | Ś        | 1      |        |      | 性別       | ○ 男性      | 🧿 女性 |
| 氏名(漢字)    | 田中              |          |        | 花子     |      | 生年月日     | 1973/01/0 | 1    |
| 氏名(カナ)    | タナカ             |          |        | ハナコ    |      | 会員有効期限   |           |      |
| 氏名(ローマ字)  | 氏名(ローマ字) TANAKA |          |        | HANAKO |      |          |           |      |
| 個人情報      | 会員情報            |          | 資格情報   | 服      | 競技情報 | イベント申込履歴 | 決済隊       | 愛歴   |
| 郵便番号      |                 | 150-0031 |        |        |      |          |           |      |
| 都道府県/市区町村 |                 |          | 都      |        | 渋谷区  |          |           |      |
| 番地        | 番地              |          |        |        |      |          |           |      |
| 建物名(その他)  |                 | 00       | マンション1 | 02号    |      |          |           |      |

◇個人で登録した場合でも、加盟団体及びクラブへの所属が 【必須】となるため、加盟団体及びクラブに所属をせずに、 全日本スキー連盟のみに登録をすることはできません。

◇クラブが承認した方は、その後上位団体である地域連盟また は加盟団体事務局での承認フローへ移ります(クラブで承認し ただけでは、該当個人はまだ支払に進めません)。

◇加盟団体事務局での承認処理後、全日本スキー連盟本部での 最終承認が実施されます。 最終承認が完了した段階で、登録をした個人宛に承認された 旨がメールで通知されます。

◇各種登録費用は、全日本スキー連盟本部での最終承認完了後、 マイページからお支払い頂くことが可能となります。

◇承認処理時に、重複登録の可能性のあるユーザーが存在した 場合、下記のアラート画面が表示されます。重複対象会員の 情報を確認し、承認可否をご判断下さい。

※下記アラートは配下の会員の中に同じ名前、生年月日の会員が存在している場合に表示されます。

#### 承認しようとしているユーザーが重複登録の可能性があります。

| 対象会員                                         | 重複対象会員  | 所属クラブ      | メールアドレス       | 電話番号          |  |  |  |  |  |  |
|----------------------------------------------|---------|------------|---------------|---------------|--|--|--|--|--|--|
| 1234567                                      | 9876543 | ●●スキークラブ   | mail@mail.com | 090-1234-5678 |  |  |  |  |  |  |
| クリックし別タブでユーザー情報を表示<br>重複登録の可能性がありますが、承認しますか? |         |            |               |               |  |  |  |  |  |  |
|                                              | 重複登録    | の可能性がありますが | 、承認しますカ       | )^?           |  |  |  |  |  |  |

#### 本手順は、会員個人に代わってクラブ責任者が登録情報の申請を行う手順です。 「会員個人が申請を上げられない」という場合にご活用下さい。

①ログイン後メインメニュー、もしくは左側メニューの「会員管理」をクリックして下さい。

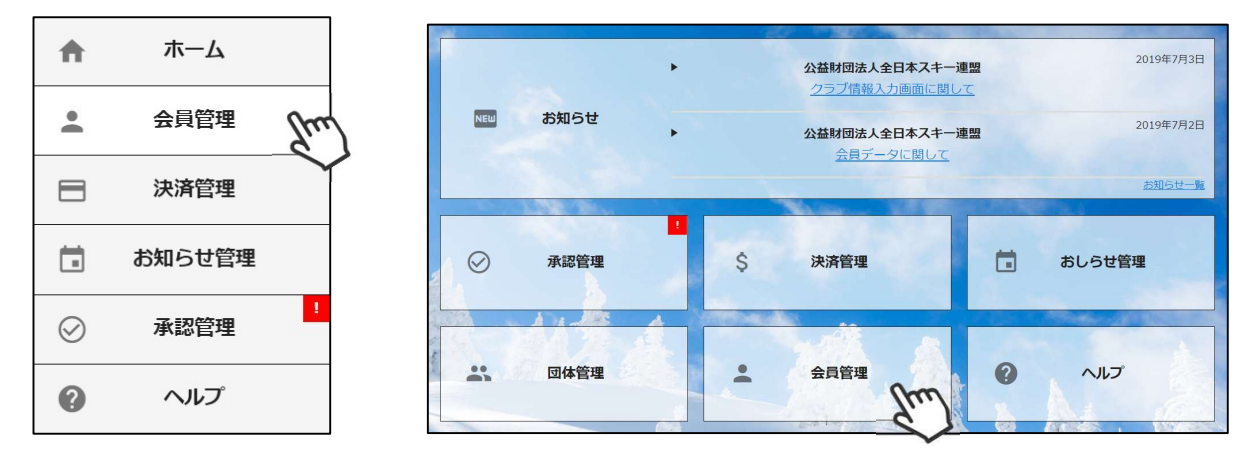

②自身のクラブの配下に存在する会員が表示されます。左側検索キーを使用し該当会員の検索を 行い、ヒットした会員をクリックして下さい。

| Q、絞り込み検索 |   |   | 1 2 | 3 >                     |         |        |                       |                  | 10件 🔹 |
|----------|---|---|-----|-------------------------|---------|--------|-----------------------|------------------|-------|
| フリーワード検索 |   |   | 選択  | 新規申込日 🗸                 | 会員ID▼   | 会員氏名   | 所属組織                  | 会員区分             | ステータス |
| 会員ID     |   | N | 0   | 2019年5月7日               | 2000001 | 横田 由香里 | ■■市スキー連盟 / 000スキークラブ  | 一般               | 未登録   |
|          |   |   | 0   | 2019年5月7日               | 2000002 | 清野 達郎  | ■■市スキー連盟 / 000スキークラブ  | 一般               | 未登録   |
|          |   |   | 0   | 2019年5月7日               | 2000003 | 根本晶    | ▲ ■市スキー連盟 / 000スキークラブ | 一般               | 未登録   |
| 氏名(漢字)   |   |   | 0   | 2019年5月7日               | 2000004 | 柿崎麗子   | ■市スキー連盟 / 000スキークラブ   | 一 <mark>般</mark> | 未登録   |
|          |   | V | 0   | 2019年5月7日               | 2000005 | 古市 敏明  | ■■市スキー連盟 / 000スキークラブ  | 一般               | 未登録   |
| 9)       |   |   | 0   | 2019年 <mark>5月7日</mark> | 2000006 | 山形日菜子  | ■■市スキー連盟 / 000スキークラブ  | 一般               | 未登録   |
| 所属組織     | × |   | 0   | 2019年5月7日               | 2000007 | 丹野 仁継  | ■■市スキー連盟 / 000スキークラブ  | 一般               | 未登録   |
| 第2階層     |   |   | 0   | 2019年5月7日               | 2000008 | 宮崎 美智子 | ■■市スキー連盟 / 000スキークラブ  | 一般               | 未登録   |
|          | J |   | 0   | 2019年5月7日               | 2000009 | 倉持 政人  | ■■市スキー連盟 / 000スキークラブ  | 一般               | 未登録   |
| 第3階層     |   |   | 0   | 2019年5月7日               | 2000010 | 川添 泰佑  | ■■市スキー連盟 / 000スキークラブ  | 一般               | 未登録   |

#### ③選択した会員の情報が表示されるため、右上の「代理ログイン」をクリックして下さい。

| 会員管理 > 会員登録 |                     |          |        |      |        |           |        |
|-------------|---------------------|----------|--------|------|--------|-----------|--------|
| 編集          | キャンセ                | μ        |        |      |        | CSV       | 代理ログイン |
| 会員番号        | 2000001             |          |        |      | 性別     | ○ 男性      | 💿 女性 💊 |
| 氏名(漢字)      | 横田                  |          | 由香里    |      | 生年月日   | 1992/01/2 | 22     |
| 氏名(カナ)      | ヨコタ                 |          | ユカリ    |      | 会員有効期限 | 2019/07/3 | 31     |
| 氏名(ローマ字)    | YOKOTA              |          | YUKARI |      |        |           |        |
| 個人情報        | 会員 <mark>情</mark> 報 | Ĕ        | 發格情報   | 競技情報 | イベント申込 | 覆歴 汐      | 快済履歴   |
| 郵便番号        |                     | 939-1755 |        | 1    |        |           |        |
| 都道府県/市区町    | 村                   | 富山県      | Ŧ      | 南砺市  |        |           |        |

④該当個人に代わって、マイページへアクセスが完了します(代理モード)。

更新申請フォーム(昨年の登録内容)が表示されるので、必要情報を入力して「次へ」をクリックして下さい。 ※入力方法の詳細は会員用マニュアルをご確認下さい。

|            | 登録情報の更新              | > スキー保険申込            |                | 更新内容の<br>確認と申請 |        |
|------------|----------------------|----------------------|----------------|----------------|--------|
|            | 2                    | 録情報に変更があれば更新をお願い     | します。           |                |        |
| 100        |                      | Date, Street         | Conception of  |                |        |
|            | 個人亞绿情報               |                      |                |                |        |
| . 1        | 会員番号                 | 1234567              |                |                |        |
| A          | 氏名(漢字)               |                      |                | 100            | Part . |
| 10 A       | 氏名(カナ)               |                      |                |                | -      |
|            |                      | 729-2                |                |                |        |
| -          |                      |                      |                |                |        |
| 4          | K (PDF/JPEG/PNG/GIF) | ここにドロ<br>ファイルを選択 選択: | コップ<br>されていません |                |        |
| S.a        |                      | <b>キャンセル 次へ</b>      | (m)            |                | 1      |
| V. A MARKE |                      | A Comment of the     | 2              |                | 1      |

⑤スキー保険の加入画面が表示されます。ご希望の保険をお選び下さい。

| 制度のご案内」バンフレッ<br>ださい。<br>呆険期間(ご契約期間) 20 | 19年11月1日午後4時~2020年11月 | は、 <u>こちら</u> からみ細の「スイー相同<br>「費用保険金のご説明」を参照して・<br>1日午後4時まで |
|----------------------------------------|-----------------------|------------------------------------------------------------|
| 一般会員                                   |                       |                                                            |
| ■補償内容                                  |                       | or watering to restrictions                                |
| 法律上の損害賠償責任                             | ①賠償責任保険金額<br>(免責金額0円) | 支払限度額 1回の事故につき<br>5,000万円                                  |
|                                        | ②死亡·後遺障害保険金額          | 400万円                                                      |
|                                        | ②入院保険金日額              | 4,000円                                                     |
| 会員自身の傷害(ケガ)                            | ②手術保険金                | 入院中の手術 4万円<br>入院中以外の手術 2万円                                 |
|                                        |                       |                                                            |
|                                        |                       |                                                            |
|                                        |                       |                                                            |
|                                        | of lake               |                                                            |

- ・21/22シーズンから、競技者もシステムから競技者用保険にお申込みが可能となりました。
- ・パトロール保険への加入希望の方は、パトロールがセットになっている保険を選択して下さい。 (パトロール保有者に限る)
- ・保険のお申し込みは、2022年3月15日(火)15時までの期間に新規登録・更新申請を行った方のみ 可能です。

⑥更新内容の最終確認画面が表示されます。内容に誤りが無いかよく確認し、「申請する」を クリックして下さい。

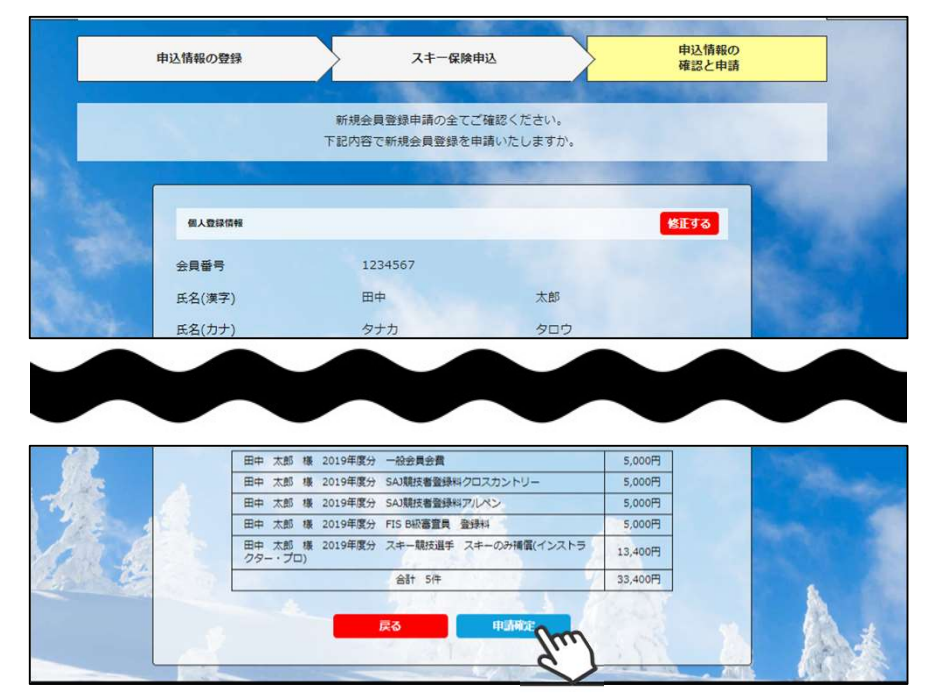

ここまでの手順で、該当個人に代わっての更新申請は完了です。 また、クラブ責任者が本手順にて代理申請を行った場合、クラブで承認 (P4の処理を)する必要はありません。

※自動的に上位団体に申請が上がります。

誤った内容で申請を上げてしまった場合、即座に上位団体に連絡し、 該当者を差し戻して頂いて下さい。

## 会員情報確認・変更手順

①ログイン後メインメニュー、もしくは左側メニューの「会員管理」をクリックして下さい。

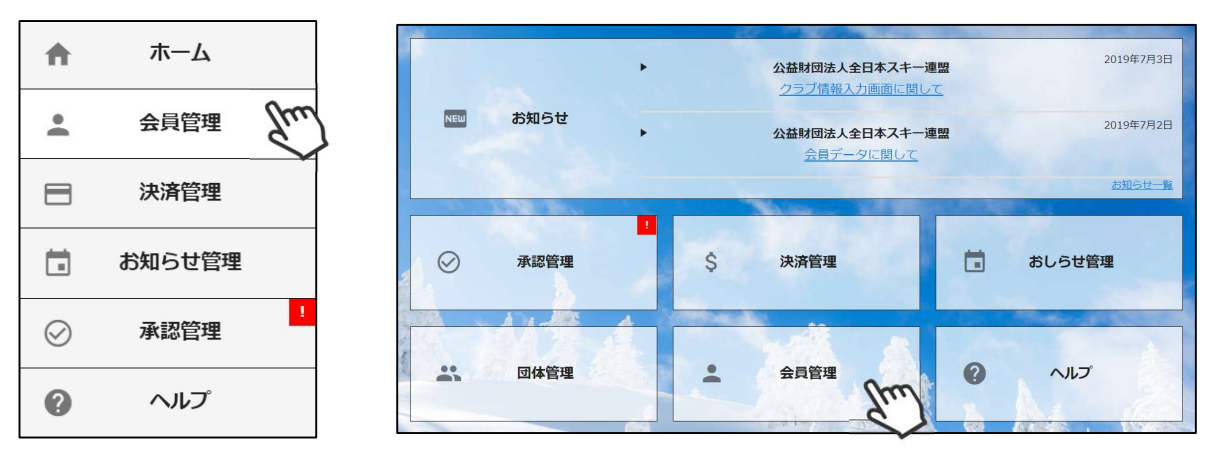

②自身のクラブの配下に存在する会員が表示されます。左側検索キーを使用し該当会員の検索を 行い、ヒットした会員をクリックして下さい。

| Q、絞り込み検索 |   |   | 1 2 | 3 >       |         |         |                      |      | 10件 🔻 |
|----------|---|---|-----|-----------|---------|---------|----------------------|------|-------|
| フリーワード検索 |   |   | 選択  | 新規申込日 🗸   | 会員ID▼   | 会員氏名    | 所属組織                 | 会員区分 | ステータス |
| 会員ID     |   | N | 0   | 2019年5月7日 | 2000001 | 横田 由香里  | ■■市スキー連盟 / 000スキークラブ | 一般   | 未登録   |
|          |   |   | 0   | 2019年5月7日 | 2000002 | 清野 達郎 💊 | 市スキー連盟 / 000スキークラブ   | 一般   | 未登録   |
|          |   |   | 0   | 2019年5月7日 | 2000003 | 根本晶     | 市スキー連盟 / 000スキークラブ   | 一般   | 未登録   |
| 氏名(漢字)   |   |   | 0   | 2019年5月7日 | 2000004 | 柿崎 麗子   | ▲市スキー連盟 / 000スキークラブ  | 一般   | 未登録   |
| (hm)     |   | r | 0   | 2019年5月7日 | 2000005 | 古市 敏明   | ■■市スキー連盟 / 000スキークラブ | 一般   | 未登録   |
| 8.1      | ~ |   | 0   | 2019年5月7日 | 2000006 | 山形 日菜子  | ■■市スキー連盟 / 000スキークラブ | 一般   | 未登録   |
| 所属組織     | × |   | 0   | 2019年5月7日 | 2000007 | 丹野 仁継   | ■■市スキー連盟 / 000スキークラブ | 一般   | 未登録   |
| 第2階層     |   |   | 0   | 2019年5月7日 | 2000008 | 宮崎 美智子  | ■■市スキー連盟 / 000スキークラブ | 一般   | 未登録   |
| 第2階層     |   |   | 0   | 2019年5月7日 | 2000009 | 倉持 政人   | ■■市スキー連盟 / 000スキークラブ | 一般   | 未登録   |
| 为3恒唐     |   | J | Ο   | 2019年5月7日 | 2000010 | 川添 泰佑   | ■■市スキー連盟 / 000スキークラブ | 一般   | 未登録   |

③選択した会員の情報が表示されるため、編集する場合は左上の「編集」ボタンをクリックして下さい。 変更可能な情報は、「個人情報」タブ内の情報のみとなります。

| <u>会員管理</u> > 会員登録<br> | ±7)     | オル    | 6        |      |         |                                    |
|------------------------|---------|-------|----------|------|---------|------------------------------------|
|                        | 1020504 |       |          |      | 性別      | <ul> <li>勇性</li> <li>女性</li> </ul> |
| 氏名(漢字)                 | 田中      |       | 太郎       | 太郎   |         | 1995/02/06                         |
| 5名(力士)                 | タナカ     |       | タロウ      |      | 会員有効期限  | 2020/07/31                         |
| 氏名(ローマ字)               | TANAKA  |       | TARO     |      |         |                                    |
| 個人情報                   | 会員情     | 報     | 資格情報     | 競技情報 | イベント申込履 | 歴決済履歴                              |
| 郵便番号                   |         | 100-0 | 000      |      |         |                                    |
| 都道府県/市区町               | 贝村      | 東京都   | • •      | 千代田区 |         |                                    |
| 番地                     |         | 1-2-3 |          |      |         |                                    |
| 建物名(その他)               |         | 007   | ンション102号 |      |         |                                    |
| 電話番号①                  |         | 090-1 | 111-1111 |      |         |                                    |

※編集を行った後は、同じく左上の「保存」ボタンをクリックして保存して下さい。

#### WEB会員証(電子会員証)

①ログイン後メインメニュー、もしくは左側メニューの「会員管理」をクリックして下さい。

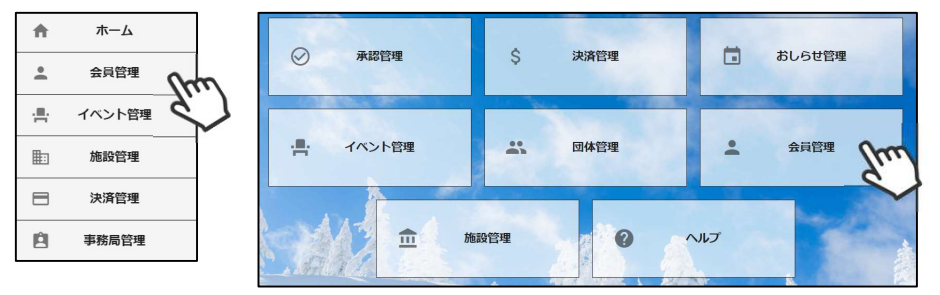

②自身のクラブの配下に存在する会員が表示されます。左側検索キーを使用し該当会員の検索 を行い、ヒットした会員をクリックして下さい。

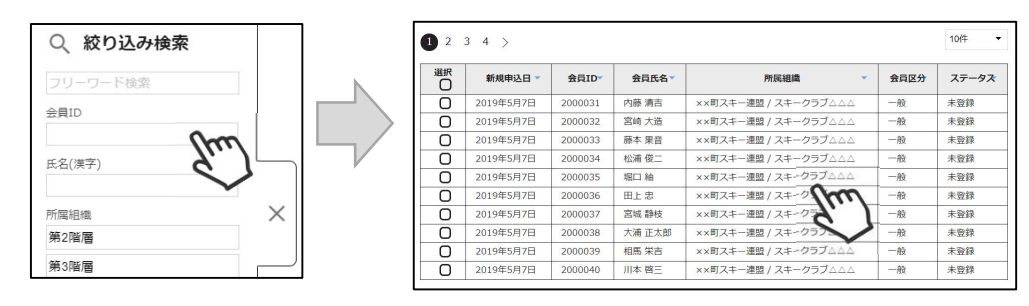

③選択した会員の情報が表示されたら、右上の「WEB会員証」ボタンをクリックして下さい。

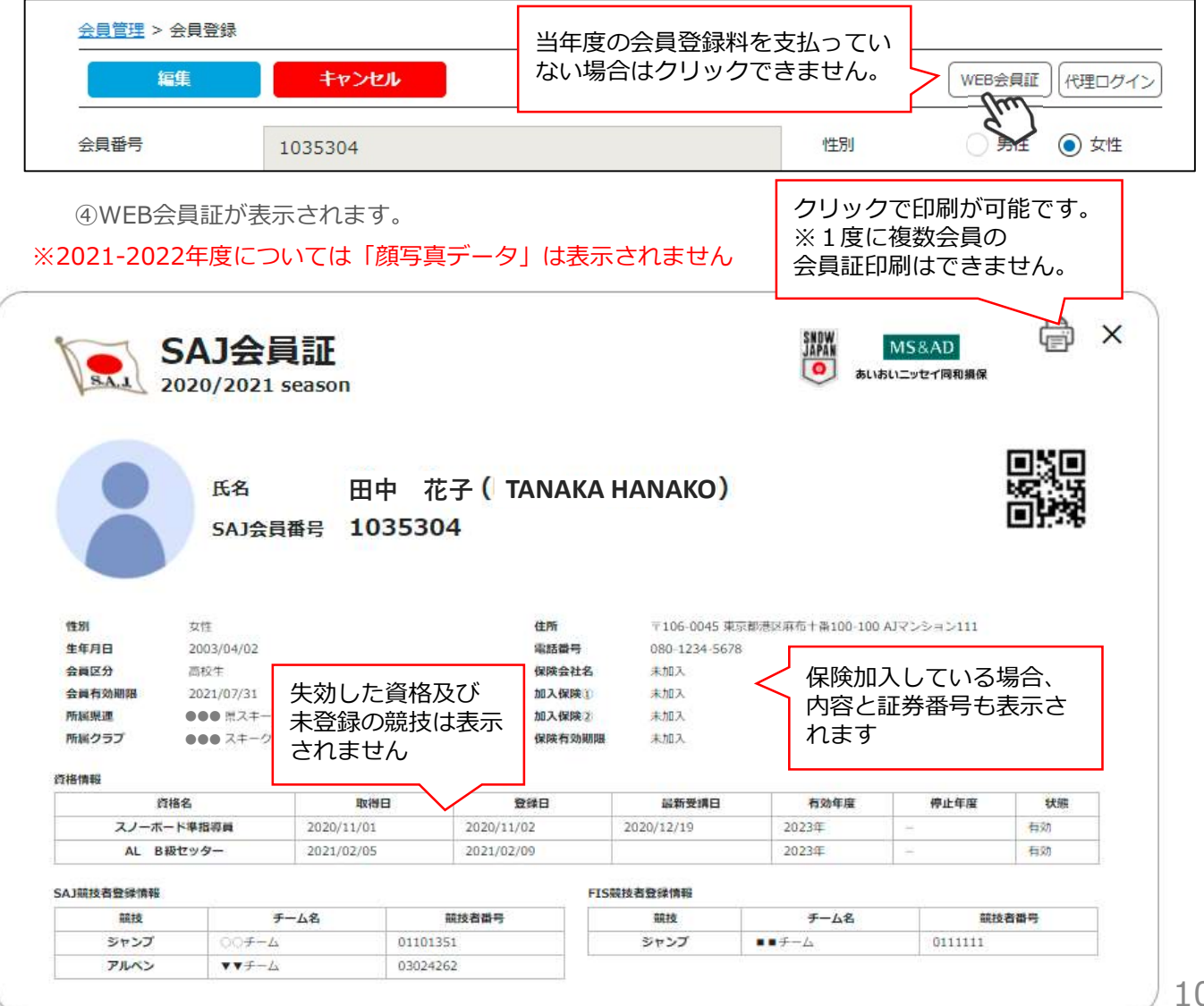

#### 本手順は、会員個人に代わってクラブ責任者が各種費用の支払いを行う手順です。 「会員個人の代わりにクラブ責任者が支払う」という場合にご活用下さい。

①ログイン後メインメニュー、もしくは左側メニューの「決済管理」をクリックして下さい。

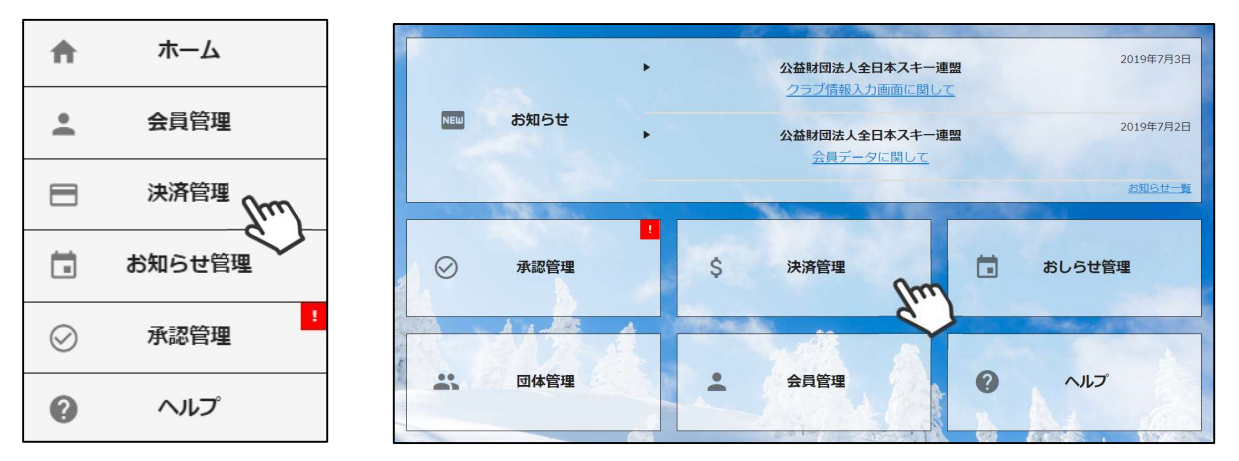

②画面上段の決済区分プルダウンにて「未決済」を選択して下さい。

未決済の明細が表示されるため、代理で支払う明細を選択し、「一括代理決済」ボタンを クリックして下さい。

| 1000             | 請求管理 >        | 11月              |       |                                |      |     |        |        |  |  |  |  |
|------------------|---------------|------------------|-------|--------------------------------|------|-----|--------|--------|--|--|--|--|
| ▲ 2020年11月 請求分 > |               |                  |       |                                |      |     |        |        |  |  |  |  |
| )                | 検索結果 2<br>1 2 | <b>44</b> 件<br>> |       |                                |      |     |        |        |  |  |  |  |
|                  | 選択            | 請求日              | 決済完了日 | 概要                             | 決済方法 | 状況  | 請求金額   | うち団体分  |  |  |  |  |
|                  | Pm            | 2020/11/20       |       | 田中 太郎様 2021年度 一<br>般会員会費       |      | 未決済 | 3,500円 | 1,800円 |  |  |  |  |
|                  | S             | 2020/11/20       |       | 田中 太郎様競技者登(SAJ<br>競技者登録料 マターズ) |      | 未決済 | 3,000円 | 2,700円 |  |  |  |  |
|                  | Ø             | 2020/11/20       |       | 鈴木 花子様 2021年度 一<br>般会員会費       |      | 未決済 | 6,000円 | 1,800円 |  |  |  |  |
|                  | Ø             | 2020/11/20       |       | 佐藤 三郎様 2021年度 一<br>般会員会費       |      | 未決済 | 3,500円 | 1,800円 |  |  |  |  |
|                  | Ø             | 2020/11/20       |       | 佐藤 三郎様 資格登録料<br>(教育資格 指導員等)    |      | 未決済 | 1,000円 | 800円   |  |  |  |  |

③決済額が表示されるため、内容を確認し、決済方法を選択して「次へ」をクリックして下さい。

| お支                                                                                                    | を払内容のご確認                                       |                        |                                                        |
|----------------------------------------------------------------------------------------------------|------------------------------------------------|------------------------|--------------------------------------------------------|
| 田中 太郎様 202X年度 一般会員会費<br>田中 太郎様 競技者登録料(SAJ競技者登録料 マ<br>鈴木 花子様 202X年度 一般会員会費<br>斉藤 次郎様 202X年度 大学生会員会費<br>斉藤 次郎様 資格登録料(教育資格 指導員等)<br>システム手数料 | スターズ)<br>決済方法・金額に応し<br>が発生します。手数料<br>てから決済へ進んで | じて手数料<br>料を確認し<br>で下さい | 3,500円<br>3,000円<br>6,000円<br>3,500円<br>1,000円<br>370円 |
| 合計                                                                                                    |                                                | 5件                     | 17,370円                                                |
| <b>お支</b> 払<br>お支払                                                                                                    | 払い方法の選択 ※<br>ふ方法をご選択ください                       |                        |                                                        |
| 🔿 クレジットカード 🛛 コンセ                                                                                                    | ご二支払 <b>O</b> Pay-easy                         | ○ バーチャル                | レロ座                                                    |
| <ul><li>※)決済をご利用の場合、お支払い明細への表示は、</li><li>※)決済の際にシステム手数料がかかります。手数*</li></ul>                                                              | 本システム「シクミネット」と表示さ<br>料は <u>こちら</u> でご確認ください    | されます。                  |                                                        |
| 戻る                                                                                                    | ×~ _{m                                         |                        |                                                        |

~お支払い方法に関するご案内~

■クレジットカード決済の場合

画面上でクレジットカード情報を入力し、そのまま最後まで進んで下さい。 決済完了画面が表示されれば、無事お支払いが完了します。 (クレジットカードの名義人は、会員名と異なっていても問題ありません)

■コンビニ決済の場合

画面上に表示される入力項目を全て入力して最後まで進んで下さい。 「お客様番号」「確認番号」「支払い期限」と「支払い手順」が発行されますので、 内容に従ってコンビニでのお支払いをお願い致します。 (お支払いに必要な情報及び手順は、メールでも届きます)

■Pay-easy(ペイジー)決済の場合

画面上に表示される入力項目を全て入力して最後まで進んで下さい。 「収納機関番号」「お客様番号」「確認番号」と「支払い手順」が発行されますので、 内容に従ってATMもしくはネットバンキングでお支払いをお願い致します。

■バーチャルロ座決済の場合 振込先の口座情報が表示されるため、指定された口座にお振込みをお願い致します。 (バーチャルロ座決済の場合、振込先が毎回変わります) また、バーチャルロ座決済のご利用は1回10,001円以上の決済の場合に限ります。 1度バーチャルロ座支払いを選択したら、30日間変更ができませんのでご注意下さい。

#### イベント代理申し込み手順

#### 本手順は、会員個人に代わってクラブ責任者がイベント申込を行う手順です。 「会員個人がマイページで申込できない」という場合にご活用下さい。

①ログイン後メインメニュー、もしくは左側メニューの「会員管理」をクリックして下さい。

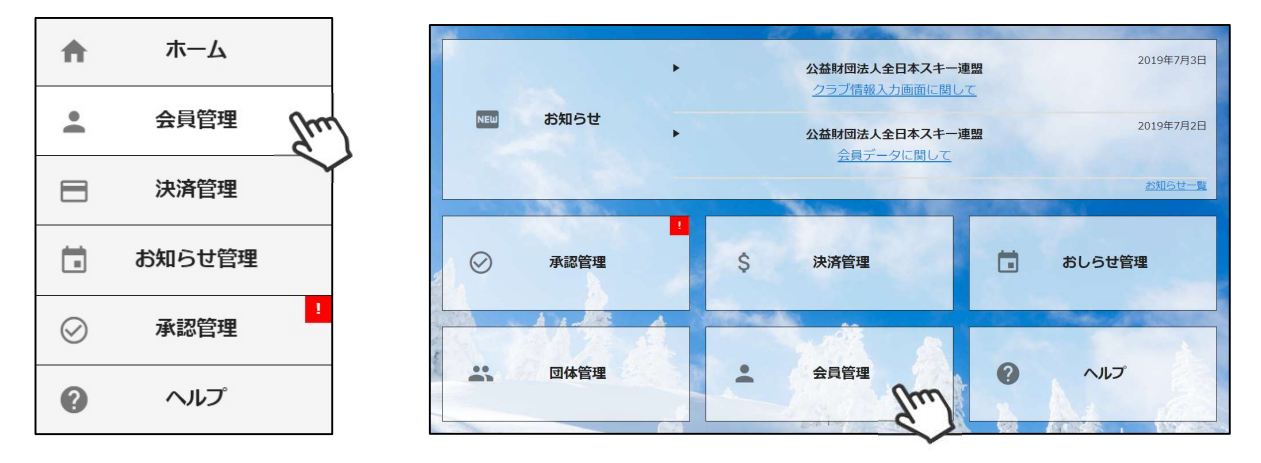

②自身のクラブの配下に存在する会員が表示されます。左側検索キーを使用し該当会員の検索を 行い、ヒットした会員をクリックして下さい。

| Q、絞り込み検索     |          | ſ | 1 2 3 | 3 >       |         |        |                      |      | 10件 🔻 |
|--------------|----------|---|-------|-----------|---------|--------|----------------------|------|-------|
| フリーワード検索     |          |   | 選択    | 新規申込日 🔻   | 会員ID▼   | 会員氏名   | 所属組織                 | 会員区分 | ステータス |
| 会目ID         |          |   | 0     | 2019年5月7日 | 2000001 | 横田 由香里 | ■■市スキー連盟 / 000スキークラブ | 一般   | 未登録   |
|              |          |   | 0     | 2019年5月7日 | 2000002 | 清野 達郎  | ■■市スキー連盟 / 000スキークラブ | 一般   | 未登録   |
|              |          |   | 0     | 2019年5月7日 | 2000003 | 根本晶    | ■■市スキー連盟 / 000スキークラブ | 一般   | 未登録   |
| 氏名(漢字)       |          |   | 0     | 2019年5月7日 | 2000004 | 柿崎麗子   | ■市スキー連盟 / 000スキークラブ  | 一般   | 未登録   |
| 0~~~         |          | V | 0     | 2019年5月7日 | 2000005 | 古市 敏明  | ■■市スキー連盟 / 000スキークラブ | 一般   | 未登録   |
| 2)           |          |   | 0     | 2019年5月7日 | 2000006 | 山形 日菜子 | ■■市スキー連盟 / 000スキークラブ | 一般   | 未登録   |
| 所属組織         | $\times$ |   | 0     | 2019年5月7日 | 2000007 | 丹野 仁継  | ■■市スキー連盟 / 000スキークラブ | 一般   | 未登録   |
| 第2階層         |          |   | 0     | 2019年5月7日 | 2000008 | 宮崎 美智子 | ■■市スキー連盟 / 000スキークラブ | 一般   | 未登録   |
| 22 - 24 - 24 | J        |   | 0     | 2019年5月7日 | 2000009 | 倉持 政人  | ■■市スキー連盟 / 000スキークラブ | 一般   | 未登録   |
| 第3階層         |          |   | 0     | 2019年5月7日 | 2000010 | 川添 泰佑  | ■■市スキー連盟 / 000スキークラブ | 一般   | 未登録   |

#### ③選択した会員の情報が表示されるため、右上の「代理ログイン」をクリックして下さい。

| 貝番号      | 2000001 |          |        |      | 性別      | ──────────────────────────────────── |
|----------|---------|----------|--------|------|---------|--------------------------------------|
| 名(漢字)    | 横田      |          | 由加里    |      | 生年月日    | 1996/02/03                           |
| 名(カナ)    | ヨコタ     |          | ユカリ    |      | 会員有効期限  | YYYY/MM/DD                           |
| 名(ローマ字)  | YOKOTA  |          | YUKARI |      |         |                                      |
| 個人情報     | 会員情報    | 資        | 格情報    | 競技情報 | イベント申込履 | 歴決済履歴                                |
| 郵便番号     |         | 939-1755 |        |      |         |                                      |
| 都道府県/市区8 | 町村      | 富山県      | •      | 南砺市  |         |                                      |

### イベント代理申し込み手順

④マイページ上段の「イベント情報」をクリックして下さい。

|      |       |         |      |       | 代理登録モード   |
|------|-------|---------|------|-------|-----------|
| ホーム  | ご登録情報 | イベント情かの | イベント | 申込履歴  | ご請求・お支払情報 |
| お知らせ |       |         |      | ご請求のご | 「案内       |

⑤検定会・研修会の一覧が表示されるため、参加する検定会・研修会をクリックして下さい。

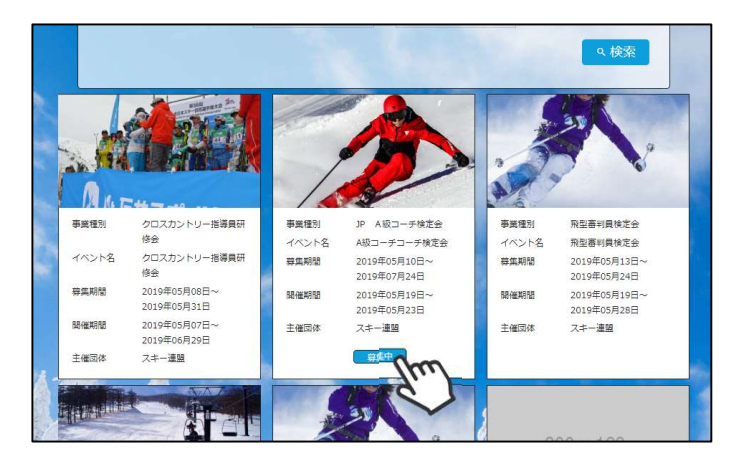

⑥内容を確認し、問題なければ「詳細」ボタンをクリックして下さい。 (イベントによっては、参加可否の審査が入るものがあります)

詳細ページが表示されるため、「申し込む」ボタンをクリックしてください。

| 主催 △△県スキー連盟 |           |                   |            |                |
|-------------|-----------|-------------------|------------|----------------|
|             |           | 準指導員研修会           |            |                |
| the the t   | 募集中       |                   |            |                |
|             | 開催日       | 2019年07月17日 ~ 201 | 9年08月23日   |                |
|             | 募集期間      | 2019年05月10日 ~ 201 | 9年07月11日   |                |
| 114         | チケット      | 第1会場              | @500円      | Jun            |
|             |           | 青本購入              | @500円      | 2288           |
|             |           |                   |            |                |
|             |           |                   |            |                |
| 注意事項 約1週間の  | 雪上トレーニングで | したが、整地バーンでポジシ     | ョニングやエッジング | ブの練習をしっかり行なってか |
| ら、モーク       | ルコースでの練習( | 1移行した成果もあり、モーク    | ブルコースでのターン | の感覚が掴みやすくなりまし  |
| た。結果的       | ロにターンの質の向 | とが見られました。         |            |                |
|             |           |                   |            |                |

該当会員が申し込む資格がないイベントの「申し込む」ボタンをクリックした際は、 アラートが表示され、申込ができません。

「適用外」 :会費・登録料のお支払いが完了していないため、申込不可 「資格制限」:申込むイベントに必要な資格を保有していないため、申込不可

### イベント代理申し込み手順

⑦申し込みまで完了したら、「代理ログインモード」を解除して下さい。

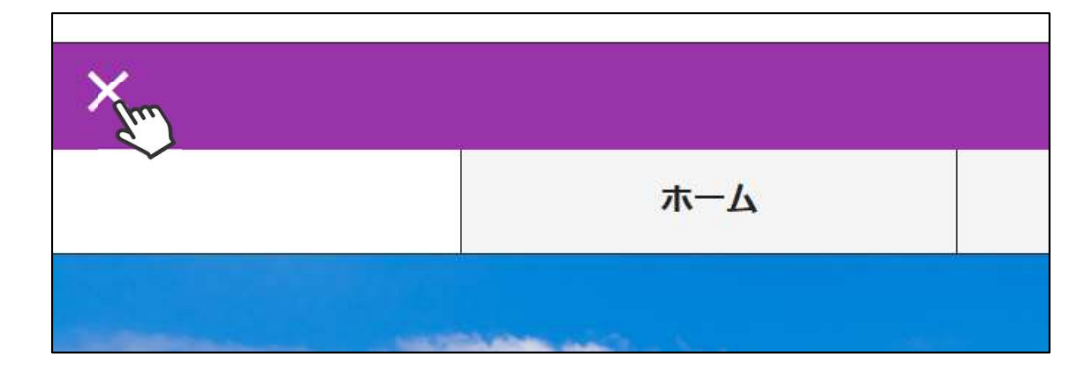

- ◇続けて別の会員をイベントに申込む場合、前述手順「②」から同様の 操作を繰り返して下さい。
- ◇本手順はあくまでも「会員個人がやるべき操作を代わりにやる」手順のため、1名づつ実施して頂く必要があります。 (1つのイベントに1度に複数名申し込むことはできません)
- ◇イベントによっては、参加するために加盟団体・SAJでの承認が必要な イベントがあります。その場合、エントリーのみ実施し、その後参加が 承認された後に参加費のお支払いが可能となります。
- ◇加盟団体・SAJでの承認が必要なイベントへお申込みした場合、 「会員管理」で該当会員を検索し「イベント申込履歴」ダブの 「承認状況」で、現在の承認状況を確認することができます。
- ◇複数名のイベント参加費をまとめて払う場合、「決済管理」→「請求管理」 に進みお支払い下さい。
- ◇まとめて支払った場合の手数料は「支払い総額」に対して発生します。 そのため参加費を代理で払う場合は、手数料は安く済みます。
- ◇代理で申し込んだイベント参加費を会員個人に支払ってもらいたい場合、 申込処理完了後ご会員にマイページからお支払頂くようご案内下さい。
- ◇申し込んだイベントを画面からキャンセルすることはできません。 キャンセルが必要な場合は、主催団体にお問い合わせください。

## 入金情報確認手順

①ログイン後メインメニュー、もしくは左側メニューの「決済管理」をクリックして下さい。

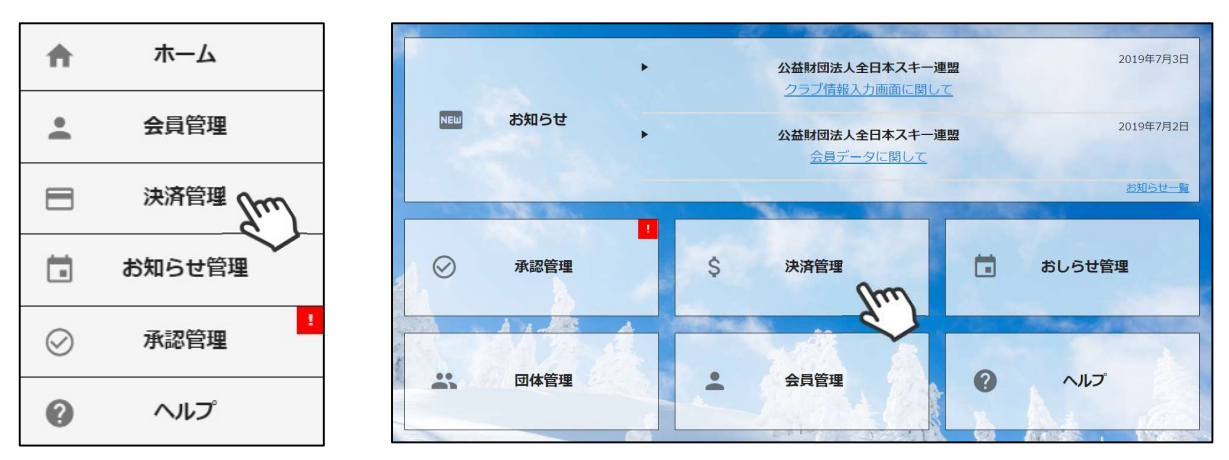

②画面上段のタブ内「入金管理」をクリックして下さい。 決済完了済の明細と、何月にクラブの口座に入金予定かの確認ができます。

| 請求管理                                                               | 里                                                                    | 入金管理                                                                                                  | 代理決済情報                                              | 锻                                               |                                           |                                          |
|--------------------------------------------------------------------|----------------------------------------------------------------------|----------------------------------------------------------------------------------------------------|-----------------------------------------------------|-------------------------------------------------|-------------------------------------------|------------------------------------------|
| 入金管理 > 0                                                           | 9月                                                                   |                                                                                                    |                                                     |                                                 |                                           |                                          |
| <i></i>                                                            |                                                                      | < <u>2020</u> #0                                                                                      | 9月 入金予定分                                            | >                                               |                                           | t 🛃 csv                                  |
| 食素結果 <b>882</b> 倍                                                  | +                                                                    | - Stu                                                                                                 |                                                     |                                                 |                                           | <u></u>                                  |
| 1 2 3 4                                                            | ΕN                                                                   |                                                                                                    |                                                     |                                                 |                                           |                                          |
|                                                                    | 5 >                                                                  |                                                                                                    |                                                     |                                                 |                                           |                                          |
| 請求日                                                                | > > > > > > > > > > > > > > > > > > >                                | 概要                                                                                                    | 決済方法                                                | 状況                                              | 請求金額                                      | うち団体分                                    |
| <b>請求日</b><br>2020/02/26                                           | 決済完了日           2020/03/01                                           | <b>概要</b><br>●●●●様 202X年度 一般<br>会員会費                                                                  | 決済方法           コンビニ                                 | <b>状況</b><br>決済完了                               | <b>請求金額</b><br>3,000円                     | <b>うち団体分</b><br>1,800円                   |
| 請求日           2020/02/26           2019/08/21                      | 決済完了日           2020/03/01           2020/03/01                      | 概要       ●●●●様 202X年度 一般       会員会費       ●●●●様 202X年度 一般       会員会費                                  | 決済方法           コンビニ           クレジット                 | 状況           決済完了           決済完了                | <b>請求金額</b><br>3,000円<br>4,500円           | <b>ラち団体分</b><br>1,800円<br>1,800円         |
| 請求日           2020/02/26           2019/08/21           2019/08/21 | 決済売了日           2020/03/01           2020/03/01           2020/03/01 | 概要       ●●●●様 202X年度 一般       会員会費       ●●●●様 202X年度 一般       会員会費       ●●●●様 202X年度 一般       会員会費 | 決済方法           コンビニ           クレジット           クレジット | 状況           決済完了           決済完了           決済完了 | <b>請求金額</b><br>3,000円<br>4,500円<br>1,000円 | <b>ラち団体分</b><br>1,800円<br>1,800円<br>800円 |

#### 一覧ではなく各分類ごとの集計データで確認したい場合、画面上段の「集計」ボタンをクリック して下さい。下記のような集計表になって明細を確認することが可能です。

| 大分類    | 中分類 | 件数         | 請求金額       | うち団体分      |
|--------|-----|------------|------------|------------|
|        | 研修会 | 0          | 0円         | 0円         |
|        | 検定会 | 2          | 12,000円    | 12,000円    |
|        | 公認料 | 0          | 0円         | 0円         |
| 現現投    | 登録料 | 17         | 40,400円    | 37,000円    |
|        | 物品  | 0          | 0円         | 0円         |
|        | 合計  | <u>19</u>  | 52,400円    | 49,000円    |
|        | 検定会 | 0          | 0円         | 0円         |
|        | 公認料 | 138        | 1,588,000円 | 1,276,000円 |
|        | 登録科 | 395        | 385,600円   | 316,000円   |
| au     | 物品  | 0          | 0円         | 0円         |
| 教育     | 参加科 | 0          | 0円         | 0円         |
|        | 申請料 | 0          | 0円         | の円         |
|        | 発行料 | 0          | 0円         | 0円         |
|        | 合註  | <u>533</u> | 1,973,600円 | 1,592,000円 |
|        | 登録料 | 330        | 1,487,000円 | 590,400円   |
| 447 74 | 物品  | 0          | 0円         | 0円         |
| #2.86  | 保険料 | 0          | 0円         | 0円         |
|        | 合註  | 330        | 1,487,000円 | 590,400円   |
| 総      | 合計  | 882        | 3,513,000円 | 2,231,400円 |

## イベント情報

本機能では、全国すべてのイベントから「配下の会員の申し込みが1名以上あるイベント」 が表示され、申込者を確認することができます。

> ①ホーム画面の「イベント管理」をクリックすると、 「イベント情報」に配下の会員の申し込みが1名以上あるイベントが表示されます。

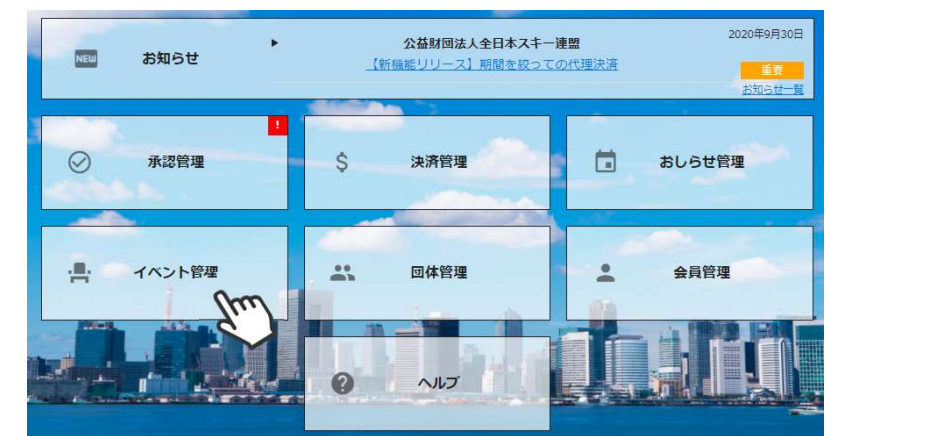

| 絞り込み検索                |                                      | イベント情報                        |                               |               |
|-----------------------|--------------------------------------|-------------------------------|-------------------------------|---------------|
| 名                     | イベント情報<br>検索結果 31 件                  |                               |                               | るイベント<br>出力可能 |
| <ださい ▼                |                                      |                               |                               | CSV           |
| てください 🝷               | 10218                                | ▼                             | 主催団体                          | 50件 -         |
| <ださい •<br>/01         | スキーパトロール研修会(理論テスト)                   | 2021/04/24<br>~<br>2021/04/24 | <ul> <li>●● 県スキー連盟</li> </ul> | 2名            |
| 5<br>/31<br>/ペント      | スキー準指導員検定会                           | 2021/04/10<br>~<br>2021/04/11 | ●●県スキー連盟                      | 1名            |
| の申込者あり ▼<br>Q.検索      | ABC級検定員クリニック(車山会場)                   | 2021/03/28<br>~<br>2021/03/28 | 公益財団法人▲▲ 県スキー連盟               | 1名            |
| <br>り込み検索が<br>催日「当年度の | 可能です。デフォルト表示は、主催<br>のイベント」表示対象イベント「所 | 団体「すべて」<br>属会員の申込者。           | あり」 配下会 申込ノ                   | 会員の 人数のみ表     |

②イベント行をクリックすると、該当イベントに申込している配下の会員の一覧が表示されます。

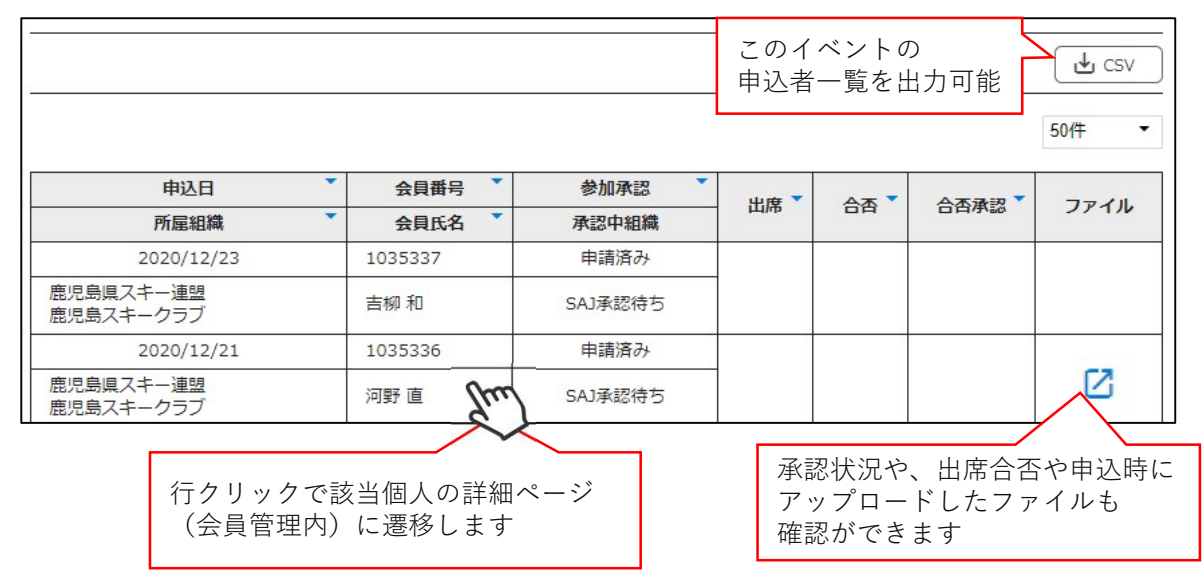

# お知らせ投稿手順

①ログイン後メインメニュー、もしくは左側メニューの「お知らせ管理」をクリックして下さい。

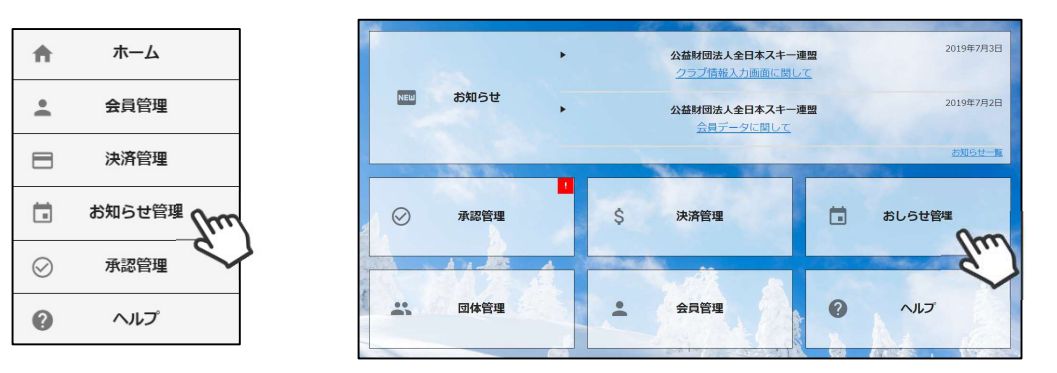

②画面上段のタブ内「新規登録」ボタンをクリックして下さい。

| お知らせ管理           | 新規登録         |
|------------------|--------------|
|                  | Jun          |
| 大方で上作用           | $\checkmark$ |
| の知らせ官理           |              |
| 検索結果 <b>15</b> 件 |              |

③入力フォームが表示されるので、必要情報を入力し、完了後「公開」ボタンをクリックして下さい。

| 公開区分     | ○ 全体 ○ 管理側サイト ⑥ 会員側サイト                  |
|----------|-----------------------------------------|
| 重要度      | - <u>A</u> 2 •                          |
| 発信者      | 000スキークラブ                               |
| スレッドタイトル | スキー合宿開催のお知らせ                            |
| 掲載期間     | 2019/10/1 🗇 09:30 🛇 ~ 2019/12/31🗇 09:30 |
|          |                                         |
|          |                                         |

④登録して頂いたお知らせは、会員マイページホーム画面に表示されます。

| 一連盟                                          |                                                                                                    |                                                                                                    |                                                                                                    |                                                                                                    |
|----------------------------------------------|----------------------------------------------------------------------------------------------------|----------------------------------------------------------------------------------------------------|----------------------------------------------------------------------------------------------------|----------------------------------------------------------------------------------------------------|
| 木一ム                                          | ご登録情報                                                                                                    | イベント情報                                                                                                    |                                                                                                    |                                                                                                    |
|                                              |                                                                                                    |                                                                                                    |                                                                                                    |                                                                                                    |
| お知らせ                                         |                                                                                                    |                                                                                                    |                                                                                                    |                                                                                                    |
| 2019#5/<br>0007-<br>SKL JL<br>Athlet         | <sup>₽9日</sup><br>►-クラブ<br>J <u>MPキンダー育成プログラム with<br/>:es "Look! Here is my shooting :</u>                                                                   | Top<br>st                                                                                                    |                                                                                                    |                                                                                                    |
| 【目的】 将来性のある競技者(タレント)<br>【対象】 東北地区の小中学生でジャンプ経 | を発掘し、一貫指導システムに基づく育成を<br>験者を対象とする。(他の地域からの参加も                                                                                                    | 行うことを目的とする。<br>可) ※参加者は承諾書に保                                                                                                    |                                                                                                    |                                                                                                    |
| 護者の署名・捺印を提出、またスポーツ傷<br>ヤンプナショナルチーム【日時】 2019年 | 唐保険に入っていること。 【主催】 公益財団<br>6月22日(土)     集合 8:                                                                                                    | 日法人全日本スキー連盟 ジ                                                                                                    |                                                                                                    |                                                                                                    |
| 2019年4月<br>スキー連盟                             | 915E                                                                                                    |                                                                                                    | K                                                                                                    | 2019年5月9日                                                                                                    |
| NO IMAGE <u>会員向</u>                          | <u>はのお知らせテスト(公</u><br><b>5KI</b><br>のお                                                                                                    | JUMPキンダー育成ブログラム with<br>知らせ                                                                                                    | Top Athletes "Look! Here is my sho                                                                       | ooting star!"開催                                                                                                    |
| 本文本文本文本文本文本文本文本文本文本                          | 文本文本文本文本文本文本文本文                                                                                                    | ar1                                                                                                    |                                                                                                    | 000スキークラブ                                                                                                    |
| 本又本又本又本又本又本又本又本又本又本又本又本                      | 文本文本文本文本文本文本文<br>                                                                                                    | 性のある競技者(タレント)を発掘し<br>象】<br>地区の小中学生でジャンプ経験者を没<br>加者は承諾書に保護者の著名・境印奏<br>備)<br>期団法人全日本スキー運館 ジャンプ<br>時1<br>9年6月22日(土)<br>合 8:30 岩手県営スキージャンプ<br>続 15:00 幅平市田山体育館前<br>場)<br>県営スキージャンプ場 岩手県八幡平<br>平市田山体育館(岩手県八幡平市まる | 、一義指導システムに基づく育成を行うこ<br>象とする。(他の地域からの参加も可)<br>提出、またスポーツ導帯保険に入っている<br>ナショナルチーム<br>場前<br>市矢神8-1<br>田田中下夕78) | ことを目的とする。<br>ること。                                                                                                    |
|                                              | 【博<br>参加<br>文通<br>【<br>は<br>ネ<br>ジャ<br>、<br>マッ<br>で<br>、<br>マッ<br>で<br>、<br>、<br>、<br>、<br>、<br>、<br>、<br>、<br>、<br>、<br>、<br>、<br>、<br>、<br>、<br>、<br>、<br>、 | 用]<br>相無料<br>費、宿泊が必要な場合は各自手配・負<br>参品]<br>ンプ用具ー式、運動靴(外履きと体育<br>容]<br>ンプトレーニング、陸上トレーニング                                                                                                    | 担となります。<br>館シューズ)、保険証、常備素、その他#                                                                           | 多葉なもの                                                                                                    |
|                                              |                                                                                                    | タッフ】<br>チ: 佐藤幸穏、中村道幹、勢藤優花<br>スタッフ: 吉田千賀                                                                                                    |                                                                                                    | Contraction of the second second seco |

## クラブ情報入力手順(基本情報)

①ログイン後メインメニュー、もしくは左側メニューの「団体管理」をクリックして下さい。

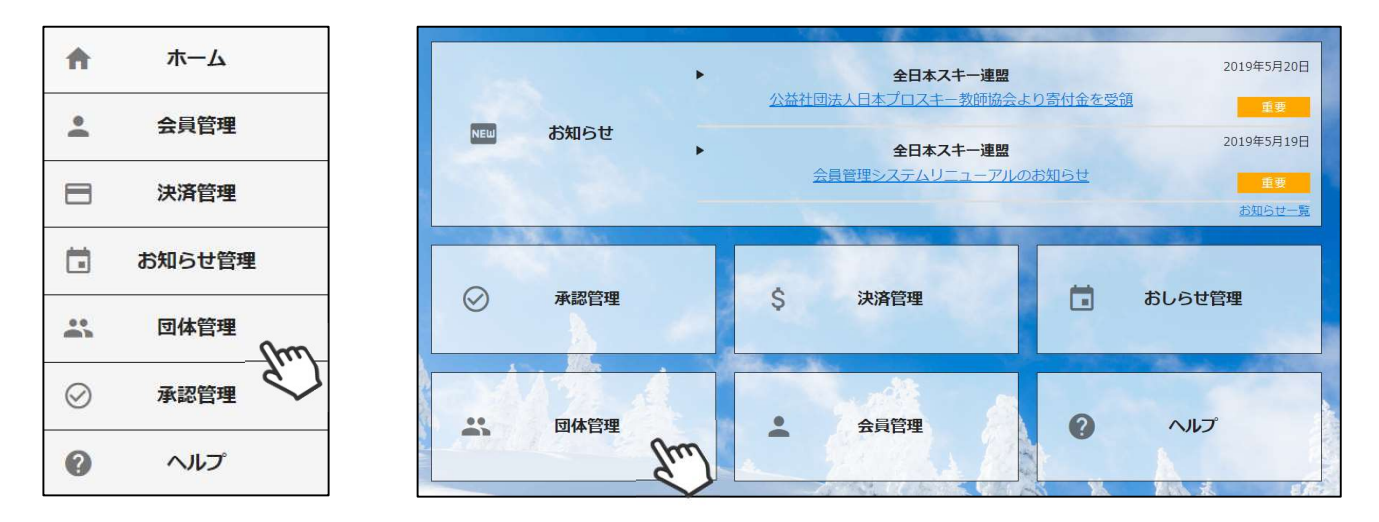

②自身のクラブが表示されるので、行をクリックして下さい。

| 組織         |      |        |       |
|------------|------|--------|-------|
|            |      |        | L csv |
| 076 th 15- | 管理者数 | 支配下会員数 | 直会員数  |
| 組織省称       |      |        |       |

③上段の「編集」ボタンを押してから、「基本情報」タブ内に情報を入力してください。

| Ju               | 1        |                           |               |       |
|------------------|----------|---------------------------|---------------|-------|
| 組織階層 全日本スキ 00県スキ |          | キー連盟                      |               |       |
|                  |          | キー連盟                      |               |       |
|                  | ○○市スキー連盟 |                           |               |       |
| 組織コード            | 000      |                           |               |       |
| 組織名称             | 00スキークラブ |                           |               |       |
| 基本情報             | Ŕ        | 口座情報                      | 分配金情報         | 管理者情報 |
| 代表者名             |          | 代表者名                      |               |       |
| 責任者名             |          | 責任者名                      |               |       |
| 連絡担当者名           | 連絡担当者名   |                           |               |       |
| 郵便番号             |          | 100-0001 ※半角数字7桁のみ(ハイフン有) |               |       |
| 都道府県/市区町村        |          | 東京都                       |               |       |
| 番地               |          | 千代田                       |               |       |
| 建物名(その他)         |          |                           |               |       |
| 電話番号             |          | 03-1234-5678              | ※半角数字&ハイフンのみ  |       |
|                  |          | 02 1224 5679              | ※半色物字& リイフトのみ |       |

#### クラブ情報入力手順(口座情報)

④「口座情報」タブをクリックし、口座情報を入力してください。

| 基本情報        | 口座情報 分配金情報                                      | 管理者情報       |
|-------------|-------------------------------------------------|-------------|
|             |                                                 |             |
| 山座情報登越      | ● システムを使う (集金を行わない(山座を登録しない)                    |             |
| 金融機関コード     | 1234 ※半角数字4桁のみ入力可                               |             |
| 金融機関名       | システムを使って自身のクラブ分の会費等を徴収し<br>ない場合は、ここにチェックを入れて下さい |             |
| 金融機関名フリガナ   | キンユウキカンメイ                                       | ※半角カタカナのみ入力 |
| 支店コード       | 123 ※半角数字3桁のみ入力可                                |             |
| 支店名         | 支店名                                             |             |
| 支店名フリガナ     | 9777 <del>7</del> 1                             | ※半角カタカナのみ入力 |
| 口座種別        | ● 普通 ○ 当座 ○ 貯蓄                                  |             |
| 口座番号        | 0123456 ※半角数字7桁以内のみ入力可                          |             |
| 口座名義人(漢字)   | しゅくみ 太郎                                         |             |
| 口座名義人(フリガナ) | ንኳሳድ ቃወሳ                                        | ※半角カタカナのみ入力 |

※上記画面で入力した銀行口座宛に、システムを通して発生した 金額が送金されてきます。 (送金フローは月末締めの翌月末送金(送金手数料440円))

※口座情報が未登録の場合や、入力内容に不備がある場合、クラブ への送金処理が正しく実施されないため、必ず正確な情報の ご入力をお願いします。

※金融機関に関して、特に指定はございません。

※銀行口座は1クラブ1口座のみの登録となります。 (複数の銀行口座を登録することはできません)

※「システムを使って集金を行わない(口座を登録しない)」に チェックを入れた場合、口座情報の入力は不要となります。

※口座情報入力内容の不備による再送金が発生した場合、 送金手数料440円が再度発生しますのでご注意下さい。

# クラブ情報入力手順(分配金情報)

⑤「分配金情報」タブをクリックし、徴収金額を入力してください【入力は必須です】。

|                                  | 本基        | 青報                                                      |                              | 口座情報             | 5                                            | 記金情報                                      | (hm)                        |
|----------------------------------|-----------|---------------------------------------------------------|------------------------------|------------------|----------------------------------------------|-------------------------------------------|-----------------------------|
|                                  | ※金額をすべて入: | <b>カしてください。</b>                                         |                              |                  |                                              |                                           | $\langle \rangle$           |
|                                  |           | 分配金                                                     | 自タイプ                         |                  |                                              |                                           | 合計                          |
| 会員登録料                            | 会員登録料 一般  | 従来、会員<br>——— 自身のクラ                                      | た合計金額ではなく、<br>なる金額のみ入力し      | 0                |                                              | 1,800                                     |                             |
|                                  | 会員登録料 大学生 | てください<br>※システム                                          | 。<br>で徴収しない場                 | 合は、「0」として        | 0                                            |                                           | 1,800                       |
|                                  | 会員登録料 高校生 | ください。                                                   |                              |                  | 0                                            |                                           | 600                         |
|                                  | 会員登録料 中学生 |                                                         |                              |                  | 0                                            |                                           | 0                           |
|                                  | 会員登録料 小学生 | 会員登録料 小学生以下         合計金額欄には、上位           キー連盟本部)の徴収分    |                              |                  | ロ体(都道府県連盟及びス<br>分も含めた合計金額が表示<br>夏と異なりますが、正常な |                                           |                             |
| Γ                                | SAJ競技者登録料 | SAJ競技者登録料 ジャンプ/コンバインド/クロスカントリー クラブで入力した金額<br>キーマナのマーブウン |                              |                  |                                              |                                           | 2,700                       |
|                                  | SAJ競技者登録料 | アルペン                                                    |                              |                  |                                              |                                           | 2,700                       |
|                                  | SAJ競技者登録料 | フリースタイル                                                 |                              |                  | 0                                            |                                           | 2,700                       |
| au <del>前</del> 技 <mark>来</mark> | SAJ競技者登録料 | SAJ競技者登録料 スノーボード                                        |                              |                  | 0                                            | 例年、都道府県に送                                 |                             |
|                                  | SAJ競技者登録料 | SAJ競技者登録料 マスターズ                                         |                              |                  | 0                                            | いた 就 技 者 登 球 科<br>クラブ分として 競<br>料を 微 収している | ョ豆球科とは)<br>として競技者<br>していろ場合 |
| 全録料                              | SAJ競技者登録料 | SAJ競技者登録料 ジャンプ/コンバインド/クロスカントリー[割増]                      |                              |                  | 0                                            | の金額を                                      | ご入力下さい。                     |
|                                  | SAJ競技者登録料 | アルペン[割増]                                                | (割増)                         |                  |                                              |                                           | 5,700                       |
|                                  | SAJ競技者登録料 | フリースタイル[割増]                                             | タイル[割増]          あけ者登録者に適用され |                  |                                              |                                           | 5,700                       |
|                                  | SAJ競技者登録料 | スノーボード[割増]                                              | -ボード[割増]                     |                  |                                              |                                           | 5,700                       |
|                                  | SAJ競技者登録料 | SAJ競技者登録料 マスターズ[割増]                                     |                              |                  | 0                                            |                                           | 5,700                       |
|                                  | FIS競技者登録料 | FIS競技者登録料 ジャンプ                                          |                              |                  | 0                                            |                                           | 5,000                       |
|                                  | FIS競技者登録料 | FIS競技者登録料 コンバインド                                        |                              |                  | 0                                            |                                           | 5,000                       |
|                                  | FIS競技者登録料 | FIS競技者登録料 クロスカントリー                                      |                              |                  | 0                                            |                                           | 5,000                       |
|                                  | FIS競技者登録料 | FIS競技者登録料 アルペン                                          |                              |                  | 0                                            |                                           | 5,000                       |
|                                  | FIS競技者登録料 | FIS競技者登録料 フリースタイル                                       |                              |                  | 0                                            |                                           | 5,000                       |
|                                  | FIS競技者登録料 | FIS競技者登録料 スノーボード                                        |                              |                  | 0                                            |                                           | 5,000                       |
| 競技者                              | FIS競技者登録料 | マスターズ                                                   |                              |                  | 0                                            |                                           | 0                           |
| 2 球科                             | FIS競技者登録料 | ジャンプ[割増]                                                |                              |                  | 0                                            |                                           | 15,000                      |
|                                  | FIS競技者登録料 | コンバインド[割増]                                              |                              |                  | 0                                            |                                           | 15,000                      |
|                                  | FIS競技者登録料 | クロスカントリー[割増]                                            | 9月10                         | 日 <b>10</b> 時以降の | 0                                            |                                           | 15 <mark>,0</mark> 00       |
|                                  | FIS競技者登録料 | アルペン[割増]                                                |                              | 録者に適用され<br>全額です。 | 0                                            |                                           | 15,000                      |
|                                  | FIS競技者登録料 | フリースタイル[割増]                                             |                              |                  | 0                                            |                                           | 15,000                      |
|                                  | FIS競技者登録料 | スノーボード[割増]                                              |                              |                  | 0                                            |                                           | 15,000                      |
|                                  | FIS競技者登録料 | マスターズ[割増]                                               |                              | J                | 0                                            |                                           | 0                           |

# クラブ情報入力手順(管理者情報)

⑥「管理者情報」タブをクリックし、表示されている管理者の名前をクリックしてください。

| 基本情報           | 口座情報 |         | 分配金情報        | 管理者情報         |  |
|----------------|------|---------|--------------|---------------|--|
| 管理者メールアドレス     | 氏名   | 氏名(カナ)  | 電話番号         | 携带番号          |  |
| 123456789 田中太郎 |      | タナカ タロウ | 03-1234-5678 | 090-1234-5678 |  |

#### ⑦ 表示された項目を正しい情報に変更し、左上の「保存」ボタンをクリックしてください。

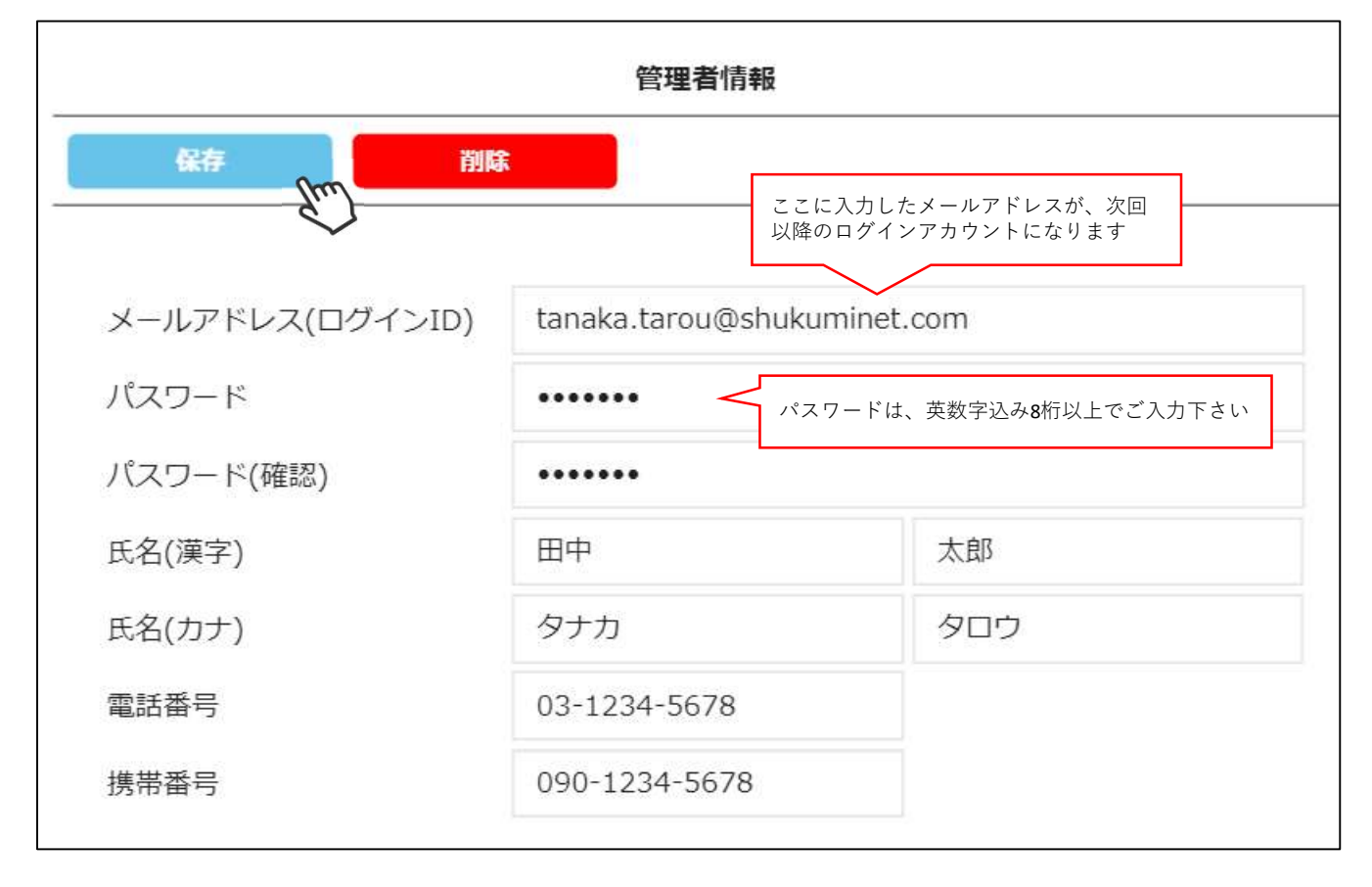

管理者を増やした場合は、所属都道府県事務局にお申し出下さい。 都道府県事務局にて管理者の追加を行い、ご連絡させて頂きます。

クラブ情報入力手順

⑧ 全て入力が完了したら、画面上段の「保存」をクリックしてください。

| <u>団体情報設定 &gt; 組織追加</u> |          |  |  |  |
|-------------------------|----------|--|--|--|
| 保存                      | キャンセル    |  |  |  |
| 組織階層                    | 全日本スキー連盟 |  |  |  |
|                         | 〇〇県スキー連盟 |  |  |  |
|                         | 00市スキー連盟 |  |  |  |
| 組織コード                   | 000      |  |  |  |
| 組織名称                    | 00スキークラブ |  |  |  |

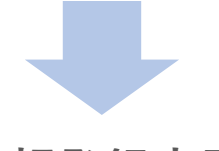

情報登録完了

本画面で設定した情報は、前述の手順でいつでも変更は可能ですが、 「分配金情報」に関しては年度内の変更ができません。 ①操作方法に関する質問がある場合は、画面最下部の「お問い合わせ」をクリックして下さい。

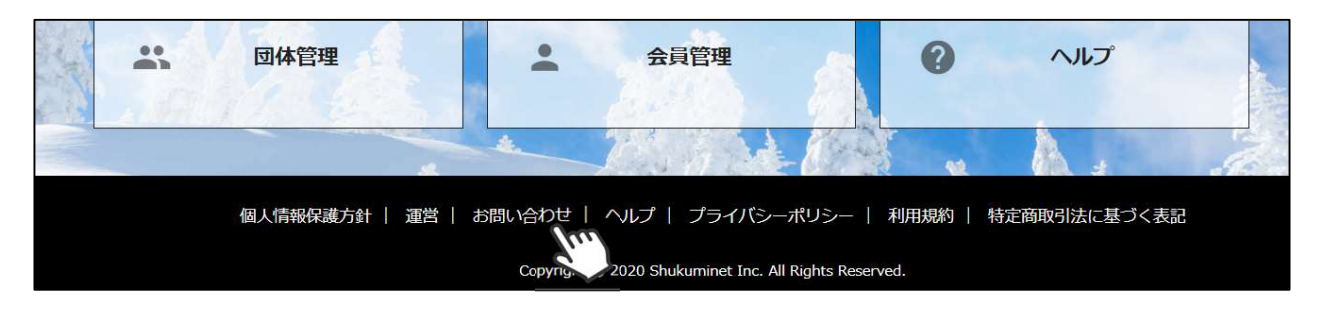

 ②入力フォームが表示されるので、お問い合わせ区分を選択し、ご質問内容を入力してから 「確認」→「送信」ボタンをクリックして下さい。

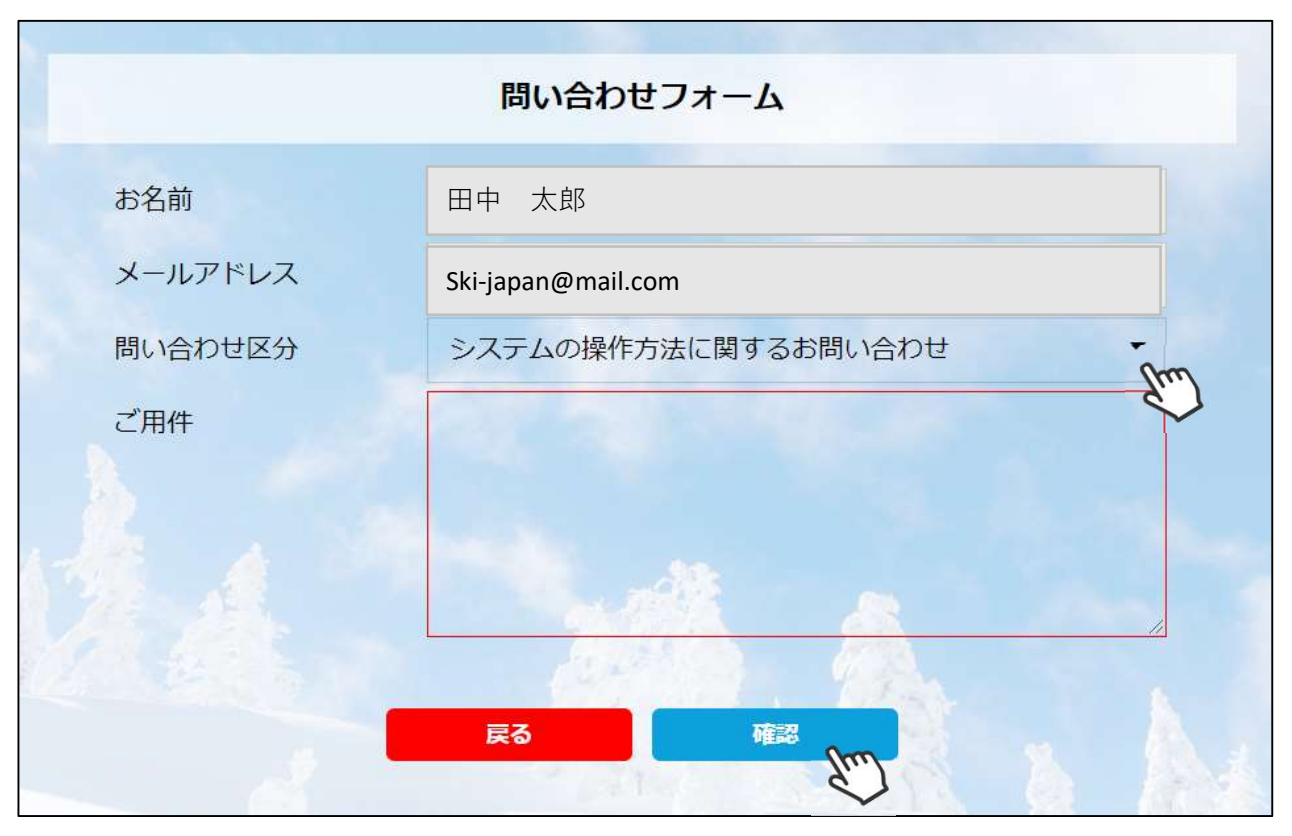

<問い合わせ区分に関して>

◇システムの操作方法に関するお問い合わせ→システムサポートセンターにお問い合わせを送ります
 ◇所属県連への質問→自身が所属する都道府県事務局へ問い合わせを送ります

送信して頂いたお問い合わせに関しては、内容を確認後順次返答をお送りさせて頂きます。